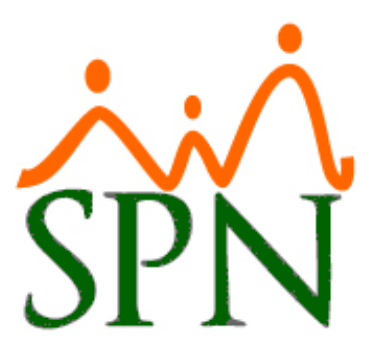

# MANEJO DE DISCAPACITADOS EN SPN SOFTWARE

11 DE ABRIL DE 2024 SPN SOFTWARE

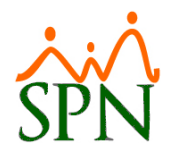

## Índice

| Obje <sup>-</sup> | tivo                                                 | 3                                                                                                    |
|-------------------|------------------------------------------------------|----------------------------------------------------------------------------------------------------|
| Inclu             | sión laboral de personas con discapacidad – CONADIS. | 3                                                                                                    |
| Paso              | s a seguir en SPN Software                           | 4                                                                                                    |
| .1.               | Registro de Empleados Discapacitados                 | 4                                                                                                    |
| .2.               | Reporte de Colaboradores Discapacitados.             | 8                                                                                                    |
| .3.               | Reporte de Datos de Salud de Empleados.              | 9                                                                                                    |
|                   | Obje<br>Inclu<br>Paso<br>.1.<br>.2.<br>.3.           | Objetivo.<br>Inclusión laboral de personas con discapacidad – CONADIS.<br>Pasos a seguir en SPN Software.<br>.1. Registro de Empleados Discapacitados.<br>.2. Reporte de Colaboradores Discapacitados.<br>.3. Reporte de Datos de Salud de Empleados. |

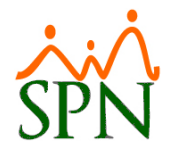

## 1. Objetivo.

Instruir a los usuarios sobre cómo realizar el registro y consulta de los empleados discapacitados en SPN.

## 2. Inclusión laboral de personas con discapacidad – CONADIS.

El derecho al trabajo se establece para todas las personas sin distinción en la Constitución dominicana. Sin embargo, las personas con discapacidad no han logrado participar en el mercado laboral en igualdad de condiciones que las demás. Además de la Carta Magna existen otros marcos regulatorios tanto nacionales como internacionales que velan por el derecho al trabajo para esta población, como son la Ley Orgánica sobre Igualdad de Derechos de las Personas con Discapacidad (Ley No.5-13) y la Convención sobre los Derechos de las Personas con Discapacidad de las Naciones Unidas.

Según datos del IX Censo de Población y vivienda del 2010, en nuestro país la prevalencia en discapacidad es de un 12.3% (más de un millón de personas) y se estima que un 66% de la población con discapacidad en edad de trabajar está desempleada (ENHOGAR 2013). Para paliar esta situación, en República Dominicana se establecen cuotas mínimas de participación para las personas con discapacidad en el trabajo. La referida Ley No.5-13, mandata que en el sector público el 5% de la nómina de cada institución debe estar conformada por personas con discapacidad y en el sector privado dicha participación debe ser de un 2%.

Fuente: Consejo Nacional de Discapacidad (CONADIS)

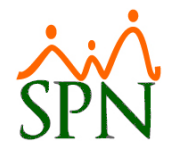

## 3. Pasos a seguir en SPN Software

### 3.1. Registro de Empleados Discapacitados

Para indicar que un empleado se encuentra discapacitado, nos dirigimos a la siguiente ruta: Módulo

de Personal > Empleados > Datos Empleados, y consultamos al colaborador correspondiente.

| 🗟 Sistema de Personal (COMPANIA 1)                                                                               |                                                                                                    |
|----------------------------------------------------------------------------------------------------|----------------------------------------------------------------------------------------------------|
| Reclutamiento Empleados Reportes Vacaciones Planes                                                               | Desarrollo Planes Seguros Acción Personal Seguridad Ocupacional Agministración Autoservicio Modelos BI Sobre Sistema Cambiar de Compañía Finalizar                                                                                                    |
| Datos Empleados                                                                                                  | COMPANIA 1                                                                                                    |
| Consulta Empleados<br>Documentos Empleados<br>Administración Fotos de Empledos                                   | Avuda Salarios     Avuda Salarios     Avuda Salarios     Avuda Salarios                                                                                                    |
| Dependientes<br>Beneficiarios de Seguros<br>Asignaciones<br>Políticas de Crédito                                 | Image: Consulta     Image: Consulta       Image: Consulta     Image: Consulta                                                                                                    |
| Estudios Realizados<br>Carga Masiva de Estudios Realizados<br>Solicitud Masiva de Cursos<br>Cambio Estado Cursos | Incluir Fecha de Ingreso Desde 09/04/2024 T Hesta 09/04/2024 T Solamente los Supervisores C Desvinculado Ditos Criterios Número Nombres y Apelidos Cédula Tipo Empleado Sueldo Bare La concentración de la concentración de la con |
| Experiencia de Trabajo                                                                                           |                                                                                                    |
| Graduaciones<br>Reconocimientos (Premiaciones)                                                                   |                                                                                                    |
| Disciplinas Correctivas                                                                                          |                                                                                                    |

Luego de esto, hacemos doble clic sobre el colaborador y nos dirigimos al submenú "Otros Datos".

| 🖥 Maestro de Emplead | 25                                                                                                    |
|----------------------|----------------------------------------------------------------------------------------------------|
| Opciones 🚰 Expo      | tar Datos 🛛 🖉 Exportar Datos con Códigos 🛛 📓 Carta Bienvenida 🛛 🧛 Ayuda Salarios 🛛 🕢 Ayuda 🔹 Einalizar |
| 🗋 🛃 🛃 🚳 🖪            |                                                                                                    |
| 💵 Datos Generales    | 🚹 Datos de Organización 🛛 🖙 Datos de Nómina 🖉 Otros Datos 🕼 Documentos 🔤 Consulta                      |
|                      |                                                                                                    |
| – (Oppionales)       | 404309 - ALBERTO POLANCO                                                                               |
| Datos de Licenc      | a de Conducir Observaciones                                                                            |
| Número de Licencia   |                                                                                                    |
| Categoría            |                                                                                                    |
| Fecha de Vencimie    |                                                                                                    |
| Datos de Contac      | tos en Caso de Emergencia                                                                              |
| Nombre Contacto      | Teléfono Contacto                                                                                      |
| Dirección Contacto   | Ciudad Contacto                                                                                        |
| Nombre Médico        | Teléfono Médico     ()      Clínico     Vacunas                                                        |
| Otros Datos Rel      | icionados con la Salud                                                                                 |
| Reacciones Alérgio   | as Ilipo de Sangre A-                                                                                  |
| ¿Dependiente Insu    | na NO - Chiabetico NO - Conante Activo NO - Chiscapacitado NO -                                        |
| Datos Compleme       | ntarios Equipos                                                                                        |
| Modalidad de Trab    | io Semipresencial                                                                                      |
|                      | No. Descripción                                                                                        |
| Compañía Electrici   | ad Empleados Hipertensos                                                                               |
| No. Cuenta (NIC)     |                                                                                                    |
|                      |                                                                                                    |
| Mensajes             | Individuales Asignar bienes y beneficios                                                               |
| 🤱 Otros Datos C      | Implementarios D Mostrar Incidencias 0                                                                 |
|                      | , , ,                                                                                                  |
|                      |                                                                                                    |
|                      | - 1  🖗 1 🖑 1 🦓 1 🔛 1 🧠 1 🐝 1 🥬 1 🐼 1 👘 1                                                               |
|                      |                                                                                                    |

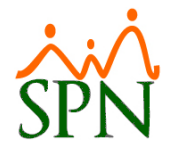

En el campo "¿Discapacitado?" seleccionamos "Sí" y de esta forma se habilita el botón hacer clic en este, colocando en "Comentario de Discapacidades" el detalle de la discapacidad y seleccionando en "Discapacidad" el tipo de discapacidad que corresponda.

| 404309 - ALBERTO POLANCO         (Decimales)         Datos de Licencia de Conducir         Nomero de Licencia                                                                                                    | 🖥 <u>D</u> atos Generales 📔 🚮 Dat | os de Organización 🛛 🧐       | Datos de <u>N</u> ómina 🛛 📓 🤅 | <u>D</u> tros Datos 🛛 值 | 🕽 Docu <u>m</u> entos 🛛 🕵 | <u>C</u> onsulta |                           |
|----------------------------------------------------------------------------------------------------|-----------------------------------|------------------------------|-------------------------------|-------------------------|---------------------------|------------------|---------------------------|
| (Opcionales)       Observaciones         Datos de Licencia       Image: Conduction of the second of the second of the secon                                                  |                                   |                              | 404309 - ALE                  | ERTO POL                | ANCO                      |                  |                           |
| Datos de Licencia Observaciones   Número de Licencia Image: Contacto image: Contacto image: Con                      | (Opcionales)                      |                              |                               |                         |                           |                  |                           |
| Categoría   Categoría     Pecha de Vencimiento     Nombre Contacto   Dirección Contacto   Dirección Contacto   Compañía Electricidad   No. Cuenta (NIC)   Mensajes Individuales   Compañía Electricidad   Mostiar Incidencias   0                                                                                                    | Datos de Licencia de C            | onducir                      | Observaciones                 |                         |                           |                  | Factor Bradford           |
| Percha de Vencimiento   Fecha de Vencimiento     Pecha de Vencimiento     Pección Contacto   Pirección Contacto   Pección Contacto   Pección Contacto <td>Categoría</td> <td></td> <td></td> <td></td> <td></td> <td></td> <td>0.00</td>                                                                                                    | Categoría                         |                              |                               |                         |                           |                  | 0.00                      |
| Datos de Contactos en Caso de Emergencia         Nombre Contacto         Dirección Contacto         Dirección Contacto         Nombre Médico         Otros Datos Relacionados con la Salud         Reacciones Alérgicas         ¿Dependiente Insulina? NO ♥ (¿Diabético? NO ♥ (¿Donante Activo? NO ♥ (¿Discapacitado? SI ♥)         Datos Complementarios         Modalidad de Trabajo Semipresencial         No. Cuenta (NIC)         No. Cuenta (NIC)         Mensajes Individuales         Image: Mostara Incidencias         O tros Complementarios         O tros Datos Complementarios         Image: Mensajes Individuales         Image: Mostara Incidencias                                                                                                    | Eecha de Vencimiento              |                              |                               |                         |                           |                  |                           |
| Datos Complementarios       Impleados Hipettensos         Modelidad de Trabajo Semipresencial       Impleados Hipettensos         Image: Mensejes Individuales       Image: Modelidad Semipresencia         Image: Modelidad Semipresencial       Image: Modelidad Semipresencia         Image: Mensejes Individuales       Image: Modelidad Semipresencia         Image: Mensejes Individuales       Image: Modelidad Semipresencia         Image: Mensejes Individuales       Image: Modelidad Semipresencia         Image: Modelidad Semipresencia       Image: Modelidad Semipresencia         Image: Mensejes Individuales       Image: Modelidad Semipresencia         Image: Modelidad Semipresencia       Image: Modelidad Semipresencia         Image: Mensejes Individuales       Image: Modelidad Semipresencia         Image: Modelidad Semipresencia       Image: Modelidad Semipresencia         Image: Mensejes Individuales       Image: Modelidad Semipresencia         Image: Modelidad Semipresencia       Image: Modelidad Semipresencia         Image: Mensejes Individuales       Image: Modelidad Semipresencia         Image: Modelidad Semipresencia       Image: Modelidad Semipresencia         Image: Modelidad Semipresencia       Image: Modelidad Semipresencia         Image: Modelidad Semipresencia       Image: Modelidad Semipresencia         Image: Modelidad Semipresencia       Image: M                                                                                                    |                                   |                              |                               |                         |                           |                  |                           |
| Dirección Contacto       Ciudad Contacto         Nombre Médico       Image: Ciudad Contacto         Otros Datos Relacionados con la Salud         Reacción Contacto         Otros Datos Relacionados con la Salud         Preacción Contacto         Otros Datos Relacionados con la Salud         Preacción Contacto         Otros Datos Relacionados con la Salud         Preacción Contacto         Otros Datos Relacionados con la Salud         Preacción Contacto         Otros Datos Relacionados con la Salud         Preacción Contacto         Otros Datos Relacionados con la Salud         Preacción Contacto         Otros Datos Complementarios         Modalidad de Trabajo Semipresencial         No. Cuenta (NIC)         Mensajes Individuales         Asignar bienes y beneficios         Referido por         O tros Datos Complementarios                                                                                                    | Datos de Contactos en             | Caso de Emergencia           |                               | Teléfono                | optacto                   |                  |                           |
| Nombre Médico       Teléfono Médico          Otros Datos Relacionados con la Salud         Peacciones Alérgicas       Tipo de Sangre A. •         ¿Dependiente Insulina? NO •       ¿Diabético? NO •       ¿Donante Activo? NO •         Datos Complementarios       •       ¿Discapacitado? SI •         Modalidad de Trabajo Semipresencial       •       •         Compañía Electricidad       •       •         No. Cuenta (NIC)       •       •       •         Mensajes Individuales       •       •       •         © Morsa Datos Complementarios       ©       No. Cuenta (NIC)                                                                                                    | Dirección Contacto                |                              |                               | Ciudad Co               | ntacto                    |                  | - 🚺 🔝                     |
| Otros Datos Relacionados con la Salud         Reacciones Alérgicas         ¿Dependiente Insulina? NO v [Diabético? NO v [¿Donante Activo? NO v [¿Discapacitado? S] v]         Datos Complementarios         Modalidad de Trabajo Semipresencial         Compañía Electricidad         No. Cuenta (NIC)         Mensajes Individuales         Asignar bienes y beneficios         Referido por         Quitos Datos Complementarios         O Itros Datos Complementarios                                                                                                    | Nombre Médico                     |                              |                               | Teléfono N              | lédico () .               |                  | Record<br>Clínico Vacunas |
| Reacciones Alérgicas       Tipo de Sangre         ¿Dependiente Insulina?       NO         ¿Dependiente Insulina?       NO         Datos Complementarios          Modalidad de Trabajo       Semipresencial         Compañía Electricidad          No. Cuenta (NIC)          Mensajes Individuales       Asignar bienes y beneficios         Referido por          Quitos Datos Complementarios       0                                                                                                    | Atros Datos Belaciona             | dos con la Salud             |                               |                         | , <u> </u>                |                  |                           |
| ¿Dependiente Insulina?       NO       ¿Diabético?       NO       ¿Donante Activo?       NO       ¿Discapacitado?       SI         Datos Complementarios       Image: Compañía Electricidad       Image: Compañía Electricidad <td< td=""><td>Reacciones Alérgicas</td><td></td><td></td><td></td><td>Tipo d</td><td>e Sangre 🛛 🗸 👻</td><td>1</td></td<>                                                                                                    | Reacciones Alérgicas              |                              |                               |                         | Tipo d                    | e Sangre 🛛 🗸 👻   | 1                         |
| Datos Complementarios         Modalidad de Trabajo Semipresencial         Compañía Electricidad         No. Cuenta (NIC)         Mensajes Individuales         Asignar bienes y beneficios         Referido por         Quitos Datos Complementarios                                                                                                    | ¿Dependiente Insulina? N          | 0 ▼ <mark>¿Diabético?</mark> | NO 👻 ¿Don                     | ante Activo? N          | .0 👻 ¿Disca               | apacitado? SI 👻  |                           |
| Datos Complementarios         Modalidad de Trabajo         Semipresencial         Compañía Electricidad         No. Cuenta (NIC)         Mensajes Individuales         Asignar bienes y beneficios         Referido por         Otros Datos Complementarios         O tros Datos Complementarios                                                                                                    |                                   |                              |                               |                         |                           |                  |                           |
| Compañía Electricidad     Image: Seria de Seria de Seria d | Modalidad de Trabaio              | minroponoial                 |                               | Equip                   | 35                        |                  |                           |
| Compañía Electricidad     Image: Compañía Electricidad       No. Cuenta (NIC)       Mensajes Individuales       Asignar bienes y beneficios       Referido por       Otros Datos Complementarios       Image: Compañía Electricidad                                                                                                    | Incodinged op Hapolo [36          | hipresencial                 |                               |                         |                           | Descripción      |                           |
| No. Cuenta (NIC)     Image: Second second seco | Compañía Electricidad             |                              |                               | -                       | 3 Empleados Hipe          | rtensos          |                           |
| Mensajes Individuales     Asignar bienes y beneficios       Mostrar Incidencias     Referido por       Otros Datos Complementarios     O                                                                                                    | No. Cuenta (NIC)                  |                              |                               |                         |                           |                  |                           |
| Mensajes Individuales         Asignar bienes y beneficios           Mostrar Incidencias         Referido por                                                                                                    |                                   |                              |                               |                         |                           |                  |                           |
| Referido por           Referido por           Otros Datos Complementarios         P         Mostrar Incidencias         0                                                                                                    | Mensaies Individu                 | Jales                        | Asignar bienes v benef        | cios                    |                           |                  |                           |
| 🔬 Utros Datos Complementarios Mostrar Incidencias 0                                                                                                    |                                   |                              |                               | $\leq$                  |                           | Referido por     |                           |
|                                                                                                    | Utros Datos Compleme              | Intarios                     | Mostrar Incidencias           |                         | ·                         |                  | Q                         |

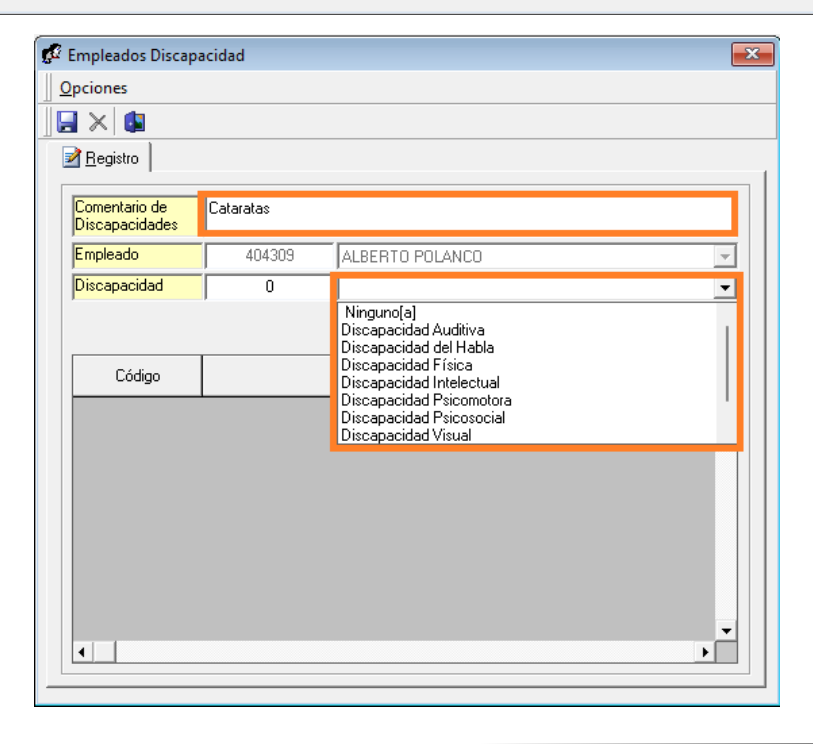

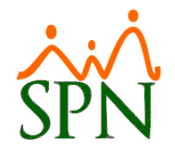

Después de completar los campos hacemos clic en el botón Agregar, y de esta forma podemos continuar registrando la cantidad de discapacidades que padezca el colaborador. Por último, hacemos clic en el botón 属 para guardar los cambios.

|                                                                                                    | aciada                                                |            |                     |                                   |               | _         |
|----------------------------------------------------------------------------------------------------|-------------------------------------------------------|------------|---------------------|-----------------------------------|---------------|-----------|
| pciones                                                                                            |                                                       |            |                     |                                   |               |           |
| 🛛 🔀 🚺                                                                                              |                                                       |            |                     |                                   |               |           |
| <u>R</u> egistro                                                                                   |                                                       |            |                     |                                   |               |           |
| Comentario de                                                                                      | Glaucoma                                              |            |                     |                                   |               |           |
| Discapacidades                                                                                     | Cilducoling                                           |            |                     |                                   |               |           |
| Empleado                                                                                           | 404309                                                | ALBERTO    | POLANCO             |                                   |               | <b>_</b>  |
| Discapacidad                                                                                       | 285                                                   | Discapacio | lad Auditiva        |                                   |               | -         |
|                                                                                                    |                                                       |            |                     | 1 🥑 Agre                          | :gar 📎        | Limpiar   |
| Códiao                                                                                             |                                                       |            | Discapacida         |                                   |               | <b>_</b>  |
| 289                                                                                                | Discapacidad Vis                                      | sual       |                     |                                   |               |           |
|                                                                                                    |                                                       |            |                     |                                   |               |           |
| •                                                                                                  |                                                       |            |                     |                                   |               | •         |
| Empleados Discapa<br>Opciones                                                                      | ıcidad                                                |            |                     |                                   |               |           |
| Impleados Discapa     Qpciones     X                                                               | Glaucoma                                              |            |                     |                                   |               |           |
| Empleados Discapa Opciones  Registro Comentario de Discapacidades Empleado                         | Glaucoma<br>404309                                    | ALBERTO PO | LANCO               |                                   |               |           |
| Empleados Discapa Opciones  Empleados Empleados Comentario de Discapacidades Empleado Discapacidad | cidad<br>Glaucoma<br>404309<br>0                      | ALBERTO PO | LANCO<br>SPN - Módu | lo de Personal                    |               |           |
| Empleados Discapa  Comentario de Discapacidades  Empleado Discapacidad                             | Glaucoma<br>404303<br>0                               | ALBERTO PO | LANCO<br>SPN - Módu | lo de Personal                    |               |           |
| Empleados Discapa  Comentario de  Discapacidades  Empleado  Código  Código                         | Glaucoma<br>404309<br>0                               | ALBERTO PO | LANCO<br>SPN - Módu | lo de Personal<br>egistro guardad | lo satisfacto | riamente. |
| Empleados Discapa  Conentario de Discapacidades  Empleado Discapacidad  Código 289                 | cidad<br>Glaucoma<br>404309<br>0<br>Discapacidad Visu | ALBERTO PO | LANCO<br>SPN - Módu | lo de Personal<br>egistro guardad | o satisfacto  | riamente. |
| Empleados Discapa  Comentario de Discapacidades  Empleado Discapacidad  Código 289 285             | Glaucoma<br>404309<br>0<br>Discapacidad Visu.         | ALBERTO PO | LANCO<br>SPN - Módu | lo de Personal<br>egistro guardad | lo satisfacto | riamente. |

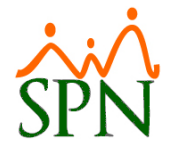

Para actualizar los datos del colaborador con la información que se acaba de agregar, hacemos clic en

el botón 📕 en los datos del colaborador.

| aestro de Empleados                                                                                           |
|----------------------------------------------------------------------------------------------------|
| ciones 🛿 Exportar Datos 🖉 Exportar Datos con Códigos 📓 Carta Bienvenida 🖓 Ayuda Salarios 🍘 Ayuda 🚺 Einalizar  |
|                                                                                                    |
| Datos Generales 🛛 🟠 Datos de Organización 🛛 🤪 Datos de Nómina 🛛 🖉 Otros Datos 🛛 🌆 Documentos 🛛 🞑 Consulta 🖉   |
| 404309 - AI BERTO POLANCO                                                                                     |
| (Opcionales)                                                                                                  |
| Datos de Licencia de Conducir Observaciones Factor Bradford                                                   |
| Número de Licencia                                                                                            |
| Categoría                                                                                                    |
| Fecha de Vencimiento                                                                                          |
| Datos de Contactos en Caso de Emergencia                                                                      |
| Nombre Contacto                                                                                               |
| Dirección Contacto                                                                                            |
| Nombre Médico         Teléfono Médico                                                                         |
| Otros Datos Relacionados con la Salud                                                                         |
| Reacciones Alérgicas Tipo de Sangre A-                                                                        |
| ¿Dependiente Insulina? NO 🗸 ¿Diabético? NO 🖌 ¿Donante Activo? NO 🗸 ¿Discapacitado? SI                         |
|                                                                                                    |
| Modalidad de Trabajo Seminesencial                                                                            |
|                                                                                                    |
| Compañía Electricidad                                                                                         |
|                                                                                                    |
|                                                                                                    |
| ▼                                                                                                    |
| Mensajes Individuales Asignar bienes y beneficios                                                             |
| Quitos Datos Complementarios                                                                                  |
| , , ,                                                                                                    |
|                                                                                                    |
| 💵   🏟   🥙   🔏   😻   🐉   🎔   🧠   🔏   🍇   🌾                                                                     |
| Estudio Trabajo Depend. Habilidad Permiso Licencia Ausencia Premiac. Disciplina Graduación Lesiones Discapac. |
|                                                                                                    |

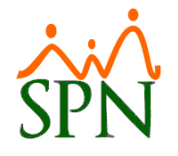

#### 3.2. Reporte de Colaboradores Discapacitados.

Para generar el reporte de los colaboradores discapacitados, nos dirigimos a la siguiente ruta: **Módulo de Personal > Reportes > Listas de Empleados Por... > Por Discapacidad.** Este reporte se puede generar filtrando por Facilidad y/o por Estatus Empleado. Luego de haber seleccionado los filtros correspondientes, hacemos clic en el botón

| Decision Emplean | Reportes gacaciones Planes Desarrollo Planes                                                                                                    | D D D D D D                                                                                              |                                                                                                    |
|------------------|----------------------------------------------------------------------------------------------------|----------------------------------------------------------------------------------------------------|----------------------------------------------------------------------------------------------------|
|                  | Listas de Empleados Por<br>Perfil del Empleado<br>Formulario Conozca Su Empleado                                                                          | Por Fecha de Ingreso<br>Por Tipo Nómina<br>Por Estatus                                                   | CUMPANIA I                                                                                                    |
|                  | Contactos de empleados<br>Informe por mes de cumpleaños<br>Empleados por Generación<br>Padrón de Empleados<br>Reportes Padres, Madres y Dependientes      | Por Facilidad<br>Por Clase de Empleado<br>Por Nivel<br>Por Clasificación<br>Por Posición                 |                                                                                                    |
|                  | Reportes de Salarios<br>Empleados Cuentas Bancarias<br>Total Compensaciones y Descuentos                                                                  | Por Grupo de Trabajo<br>Por Tipo de Empleado<br>Por Supervisor                                           | for the second second second second second second second second second second second second second second second |
|                  | Relación de Personal<br>Datos sobre la Salud<br>Histórico de Empleados<br>Incidencias de Empleados                                                        | Por Equipo<br>Por Profesión<br>Por Nivel Académico<br>Por Nivel Salarial                                 |                                                                                                    |
|                  | Reporte Plazas por Posición                                                                                                    | Por Titulo Obtenido                                                                                      |                                                                                                    |
|                  | Producción Laboral General<br>Producción Laboral Distintos Criterios                                                                                      | Por Discapacidad<br>Por Grupo Ocupacional                                                                | Citterio Impresión X                                                                                             |
|                  | HeadCount<br>Reporte Indice de Rotación<br>Planilla Personal Fijo<br>Antigüedad Por Posición<br>Retorno Inversión (ROI) Capital Humano<br>Factor Bradford | Por Unidad Organizacional<br>Por Gerencia<br>Por Dirección<br>Por Ruta<br>Por Turno<br>Horario o Jornada | 1ÓDUL<br>Estatus Empleados · Codos @ Activos                                                                     |
|                  | Reportes Capacitación                                                                                                    | Por ARS                                                                                                  |                                                                                                    |
| >/               | Cartas, Contratos y Certificaciones                                                                                                    | Por AFP                                                                                                  |                                                                                                    |
|                  | Reportes Ministerio de Trabajo                                                                                                    |                                                                                                    |                                                                                                    |
|                  | Empleados Dirección<br>Firma Empleados                                                                                                    |                                                                                                    | SDN                                                                                                    |

El reporte muestra los datos de los empleados discapacitados agrupados por facilidad, es decir, 1 página por facilidad.

| Relación de Empleados Discapac                                                                                                    | itados                                                                             |                                         | Fecha:<br>Hora:                                             | 10/04/2024<br>05:15:37 p.m.            |
|----------------------------------------------------------------------------------------------------|------------------------------------------------------------------------------------|-----------------------------------------|-------------------------------------------------------------|----------------------------------------|
| Todas las Facilidades                                                                                                    | Estatus : Activos                                                                  | Página                                  | : 1/3                                                       |                                        |
| Código Nombre                                                                                                    | Discapacidades                                                                     | Comentario Discapacidades               | Posición                                                    |                                        |
| Facilidad : 1 - Sucursal Santiago                                                                                                    |                                                                                    |                                         |                                                             |                                        |
| 404298 LUIS PEREZ                                                                                                    | 4742 Discapacidad Psicosocial                                                      | Depresión                               | Gerente de Comunicaciones                                   |                                        |
| 404327 DENNY JOSEFA LANTIGUA QJEVAS                                                                                                    | 4742 Discapacidad Psicosocial                                                      | Ansiedad                                | GESTOR DE PROYECTOS INFOR                                   | MATICOS                                |
| 404341 CLAUDIA NUÑEZ                                                                                                    | 289 Discapacidad Visual                                                            | Glaucoma                                | ENCARGADO DE CONTABILIDAD                                   |                                        |
| Cantidad empleados : 3                                                                                                    |                                                                                    |                                         |                                                             |                                        |
|                                                                                                    |                                                                                    |                                         |                                                             |                                        |
| COMPANIA 1                                                                                                    |                                                                                    |                                         | Fecha:                                                      | 10/04/2024                             |
| COMPANIA 1<br>Relación de Empleados Discapac                                                                                                    | itados                                                                             |                                         | Fecha:<br>Hora:                                             | 10/04/2024<br>05:29:29 p.m.            |
| <b>COMPANIA 1</b><br>Relación de Empleados Discapac<br>Todas las Facilidades                                                                                                    | itados<br>Estatus : Activos                                                        |                                         | Fecha:<br>Hora:<br>Página                                   | 10/04/2024<br>05:29:29 p.m.<br>: 2 / 3 |
| COMPANIA 1<br>Relación de Empleados Discapac<br>Todas las Facilidades<br>Código Nombre                                                                                            | itados<br>Estatus : Activos<br>Discapacidades                                      | Comentario Discapacidades               | Fecha:<br>Hora:<br>Página<br>Posición                       | 10/04/2024<br>05:29:29 p.m.<br>2 / 3   |
| COMPANIA 1<br>Relación de Empleados Discapac<br>Todas las Facilidades<br>Código Nombre<br>Facilidad : 3 - Sucursal Santo Domi                                                     | itados<br>Estatus : Activos<br>Discapacidades<br>ingo                              | Comentario Discapacidades               | Fecha:<br>Hora:<br>Página<br>Posición                       | 10/04/2024<br>05:29:29 p.m.<br>: 2 / 3 |
| COMPANIA 1<br>Relación de Empleados Discapac<br>Todas las Facilidades<br>Código Nombre<br>Facilidad : 3 - Sucursal Santo Domi<br>404309 ALBERTO POLANCO                           | itados<br>Estatus : Activos<br>Discapacidades<br>ingo<br>285 Discapacidad Auditiva | Comentario Discapacidades<br>Hipoacusia | Fecha:<br>Hora:<br>Página<br>Posición<br>PROGRAMADORES JAVA | 10/04/2024<br>05:29:29 p.m.<br>: 2 / 3 |
| COMPANIA 1<br>Relación de Empleados Discapac<br>Todas las Facilidades<br>Código Nombre<br>Facilidad : 3 - Sucursal Santo Domi<br>404309 ALBERTO POLANCO<br>Cantidad empleados : 1 | itados<br>Estatus : Activos<br>Discapacidades<br>ingo<br>285 Discapacidad Auditva  | Comentario Discapacidades<br>Hipoacusia | Fecha:<br>Hora:<br>Página<br>Posición<br>PROGRAMADORES JAVA | 10/04/2024<br>05:29:29 p.m.<br>2 / 3   |

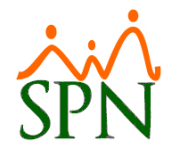

#### 3.3.Reporte de Datos de Salud de Empleados.

Para generar un reporte de los datos de la salud de los colaboradores, nos dirigimos a la siguiente ruta: Módulo de Personal > Reportes > Datos sobre la Salud. Desde esta pantalla podremos generar reportes dependiendo de los filtros seleccionados.

| Sistema de Personal (COM | PANIA 1)                                                                                                    | annes Assiés Bassand Samuidad Osmaniand Administratión Astronomica Madelas DI Sakas Sistema Cambinedo Camazón Einstine                                                                                                    |
|--------------------------|----------------------------------------------------------------------------------------------------|----------------------------------------------------------------------------------------------------|
|                          | Listas de Empleados Por                                                                                                    | COMPANIA 1                                                                                                    |
|                          | Lutas de Empleados Por  Perfil del Empleado Formulario Conocca Su Empleados Contactos de empleados Informe por mes de cumpleaños Empleados por Generación Padrio de Empleados Reportes Padres, Madres y Dependientes Reportes de Salarios Empleados Cuentas Bancarias Total Compensariones y Useruentos | COMPANIA I                                                                                                    |
|                          | Relación de Personal Patos sobre la Salud Histórico de Empleados Incidencias de Empleados Reporte Plazas por Posición Producción Laboral General                                                                                                    | Fittos delos de salud:       Tipo de Sangre       [Tipo de Sangre       [Tipo de Sangre <td< td=""></td<> |
| P2                       | Producción Laboral Distintos Criterios<br>HeadCount<br>Reporte Índice de Rotación<br>Planilla Personal Fijo<br>Antigüedad Por Posición<br>Retorno Inversión (ROI) Capital Humano<br>Factor Bradford                                                                                                    | MODULO PERSONAL                                                                                                    |

Para ver tanto los empleados discapacitados como los no discapacitados, en el campo "Discapacidad" seleccionamos la opción "Todos", para obtener el siguiente reporte, donde podremos ver datos como: Tipo de Sangre de los empleados, si son diabéticos y dependen de insulina o no, si son donantes activos, si están discapacitados y cuál es la razón de dicha discapacidad y si tiene algún tipo de alergia, y está agrupado por facilidad.

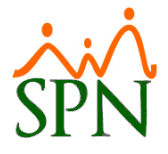

#### **COMPANIA 1**

|                                        | PANIA 1<br>o Datas da Salud da Emploa | daa           |                            |              |                        |                   |                    |                    | Fecha: 10/04/2024<br>Hora: 06:07:13 p.m. |  |
|----------------------------------------|---------------------------------------|---------------|----------------------------|--------------|------------------------|-------------------|--------------------|--------------------|------------------------------------------|--|
| кероп                                  | Página: 1 / 2                         |               |                            |              |                        |                   |                    |                    |                                          |  |
| Facilidad: (Todas) Supervisor: (Todos) |                                       |               |                            |              |                        |                   |                    | Diabético: N/A     | Depende Insulina: N/A                    |  |
| Grupo de                               | Trabajo: (Todos)                      | Estatus E     | Estatus Empleados: Activos |              |                        |                   |                    |                    |                                          |  |
| Departan                               | nento: (Todos)                        |               | Tipo de S                  | angre: (Todo | os) E                  | )onante A         | c <b>tivo:</b> N/A | Discapacitado: N/A |                                          |  |
| Código                                 | Nombre                                | Cédula        | Tipo Sangre                | Diabético    | Depende de<br>insulina | Donante<br>Activo | Discapacitado      | Razón Discapacidad | Alergia                                  |  |
| Sucursal                               | Santiago                              |               |                            |              |                        |                   |                    |                    |                                          |  |
| -1                                     | JUAN PEREZ                            | 999-9999999-9 | A+                         | No           | No                     | No                | No                 |                    |                                          |  |
| 2                                      | LUIS JOSÉ TORIBIO PÉREZ               | 881-6146310-2 | A+                         | No           | No                     | No                | No                 |                    |                                          |  |
| 9                                      | JUANA PEREZ                           | 001-0012754-6 | AB +                       | No           | No                     | No                | No                 |                    |                                          |  |
| 404296                                 | JUAN ALEJANDRO PEREZ PEREZ            | 000-0000000-1 | B+                         | No           | No                     | No                | No                 |                    |                                          |  |
| 404298                                 | LUIS PEREZ                            | 001-2424242-4 | <no asignado=""></no>      | No           | No                     | No                | Sí                 | Depresión          |                                          |  |
| 404302                                 | MARIA ALEJANDRA INOA SANCHEZ          | 010-1010101-0 | A+                         | No           | No                     | No                | No                 |                    |                                          |  |
| 404305                                 | MIGUEL ALEJANDRO SANZ                 | 345-3456345-3 | A+                         | No           | No                     | No                | No                 |                    | N/A                                      |  |
| 404306                                 | JOSE PEREZ ROSA                       | 001-0099902-9 | B-                         | Sí           | No                     | No                | No                 |                    |                                          |  |
| 404307                                 | MARCOS PEREZ                          | 001-8982034-7 | 0-                         | No           | No                     | No                | No                 |                    |                                          |  |
| 404311                                 | LUZ EMELY ORTEGA                      | 402-1893958-7 | A-                         | No           | No                     | No                | No                 |                    |                                          |  |
| 404316                                 | JOSÉ RAFAEL QUEZADA                   | 402-4885885-5 | A-                         | No           | No                     | No                | No                 |                    |                                          |  |
| 404318                                 | CESAR UREÑA                           | 402-4024200-0 | <no asignado=""></no>      | No           | No                     | No                | No                 |                    |                                          |  |
| 404322                                 | YOCEL IN INOA                         | 809-999938-0  | 0+                         | No           | No                     | No                | No                 |                    |                                          |  |
| 404325                                 | MANUELA LIRIANO                       | 008-0088880-0 | A-                         | No           | No                     | No                | No                 |                    |                                          |  |
| 404327                                 | DENNY JOSEFA LANTIGUA CUEVAS          | 402-0540111-8 | <no asignado=""></no>      | No           | No                     | No                | Sí                 | Ansiedad           |                                          |  |
| 404333                                 | LAURA RODRIGUEZ                       | 402-5559000-0 | <no asignado=""></no>      | No           | No                     | No                | No                 |                    |                                          |  |
| 404334                                 | CRISTIAN JIMENEZ ULLOA                | 988-4800000-0 | A+                         | No           | No                     | No                | No                 |                    | MEDICAMENTO X                            |  |
| 404340                                 | ALBERTO HIDALGO                       | 503-9999999-9 | <no asignado=""></no>      | No           | No                     | No                | No                 |                    |                                          |  |
| 404341                                 | CLAUDIA NUÑEZ                         | 111-1111144-4 | A-                         | No           | No                     | No                | Sí                 | Glaucoma           |                                          |  |
| 404347                                 | MARTINA RODRÍGUEZ                     | 000-0001000-0 | 0+                         | No           | No                     | No                | No                 |                    |                                          |  |
| otal de α                              | olaboradores: 20                      |               |                            |              |                        |                   |                    |                    |                                          |  |
| Sucursal                               | Bonao                                 |               |                            |              |                        |                   |                    |                    |                                          |  |
| 404297                                 | MARTAPEREZ                            | 001-2012012-0 | <no asignado=""></no>      | No           | No                     | No                | No                 |                    |                                          |  |
| 404312                                 | ANTHONIO PEREZ REYES                  | 012-3124165-4 | 0-                         | Sí           | Sí                     | No                | No                 |                    |                                          |  |
| 404328                                 | YAMILKA GUZMAN                        | 009-9999485-8 | <no asignado=""></no>      | No           | No                     | No                | No                 |                    |                                          |  |
|                                        |                                       |               |                            |              |                        |                   |                    |                    |                                          |  |